# My ROTARY で クラブ会員を 管理する方法

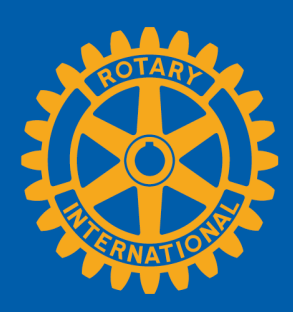

#### クラブのページを開く

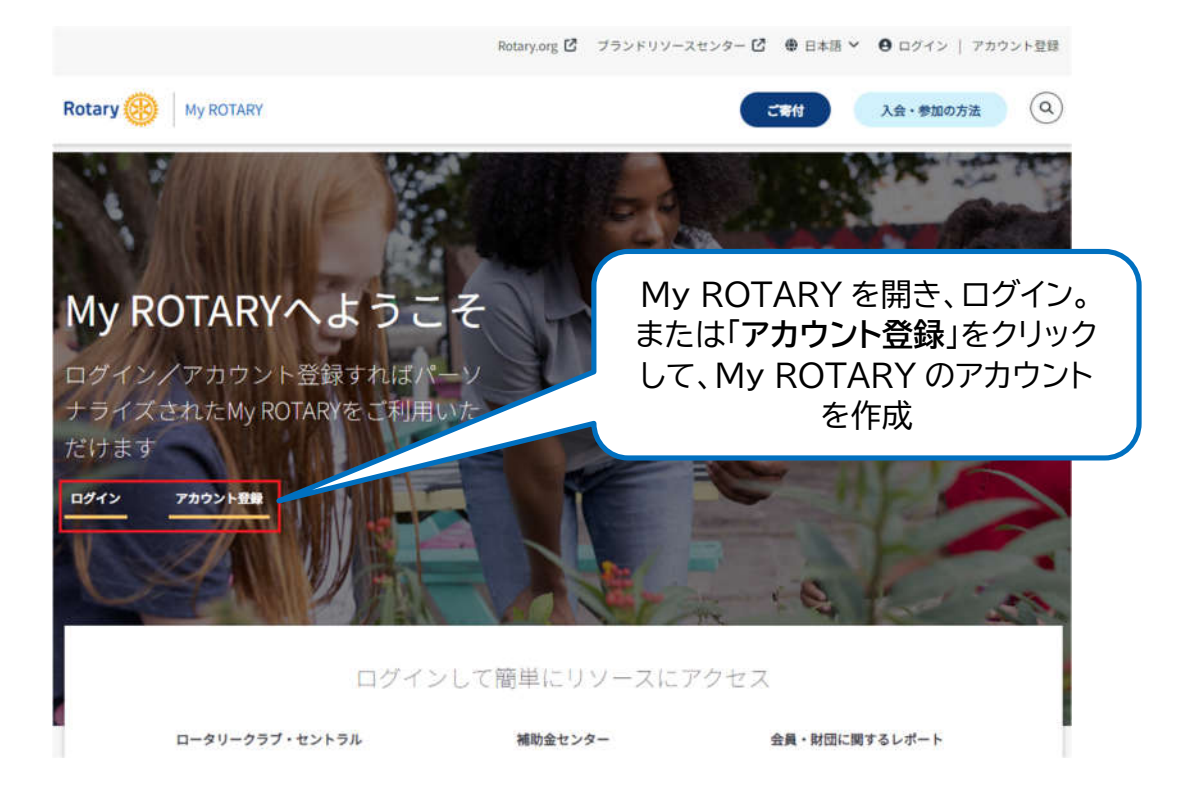

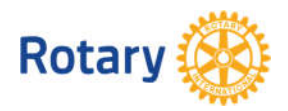

My ROTARY でクラブ会員を管理する方法 1 | 2023

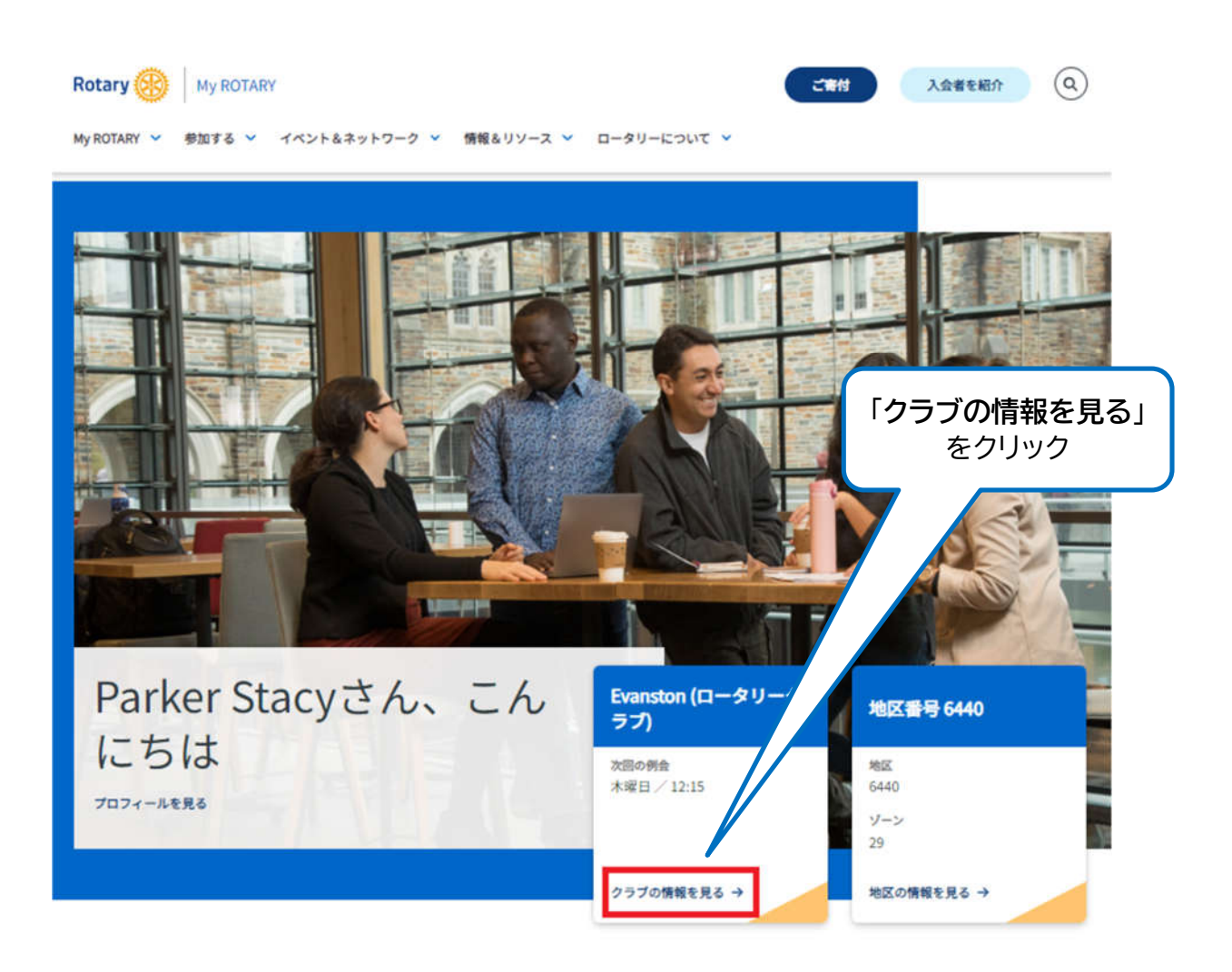

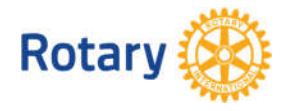

My ROTARY でクラブ会員を管理する方法 2 | 2023

## クラブ会員リストを開く

| Evanstor                       | 1 I                                                                                                    |                     |                                                                                     |
|--------------------------------|----------------------------------------------------------------------------------------------------|---------------------|-------------------------------------------------------------------------------------|
| ロータリークラブ                       |                                                                                                    |                     | 「会員」のタブを開く                                                                          |
| クラブの詳細 会員 🦀                    | with angle and a log black black bl | 务 レポート 目            | 標                                                                                   |
| 所在地<br>Illinois, United States | 地区 加盟日<br>6440 1920                                                                                                    | クラブID<br>3120       | Regular club meeting                                                                |
| 連絡先情報<br>EX-ルアドレス<br>なし        |                                                                                                    | ≠ 入力/変更             | 使用言語<br>英語<br>特記事項<br>Take the main hall to the second room on the left.<br>例会日時と頻度 |
| クラブの詳細 会員<br>                  | Membership Candia                                                                                                    | dates 財務<br>わせください。 | レポート 目標                                                                             |
| 会員の追加<br>クラブ役員の管理              |                                                                                                    |                     |                                                                                     |
| 会員リストをダウンロード<br>クラブ会員を検索       |                                                                                                    |                     | 「 <b>クラブ会員</b> 」までスク                                                                |
| 氏名で検索                          | Eメールで検索                                                                                                    | •                   |                                                                                     |
| クラブ会員 (4)                      |                                                                                                    |                     | 役割 🖌 会員としての状況 🖌                                                                     |
| Melody Wall                    |                                                                                                    | 会員<br>2019~現在       | •••                                                                                 |
| Edmond Alle                    | <u>en</u>                                                                                                    | 会員<br>1988~現在       |                                                                                     |

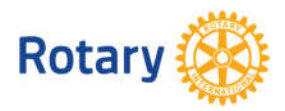

My ROTARY でクラブ会員を管理する方法 3 | 2023

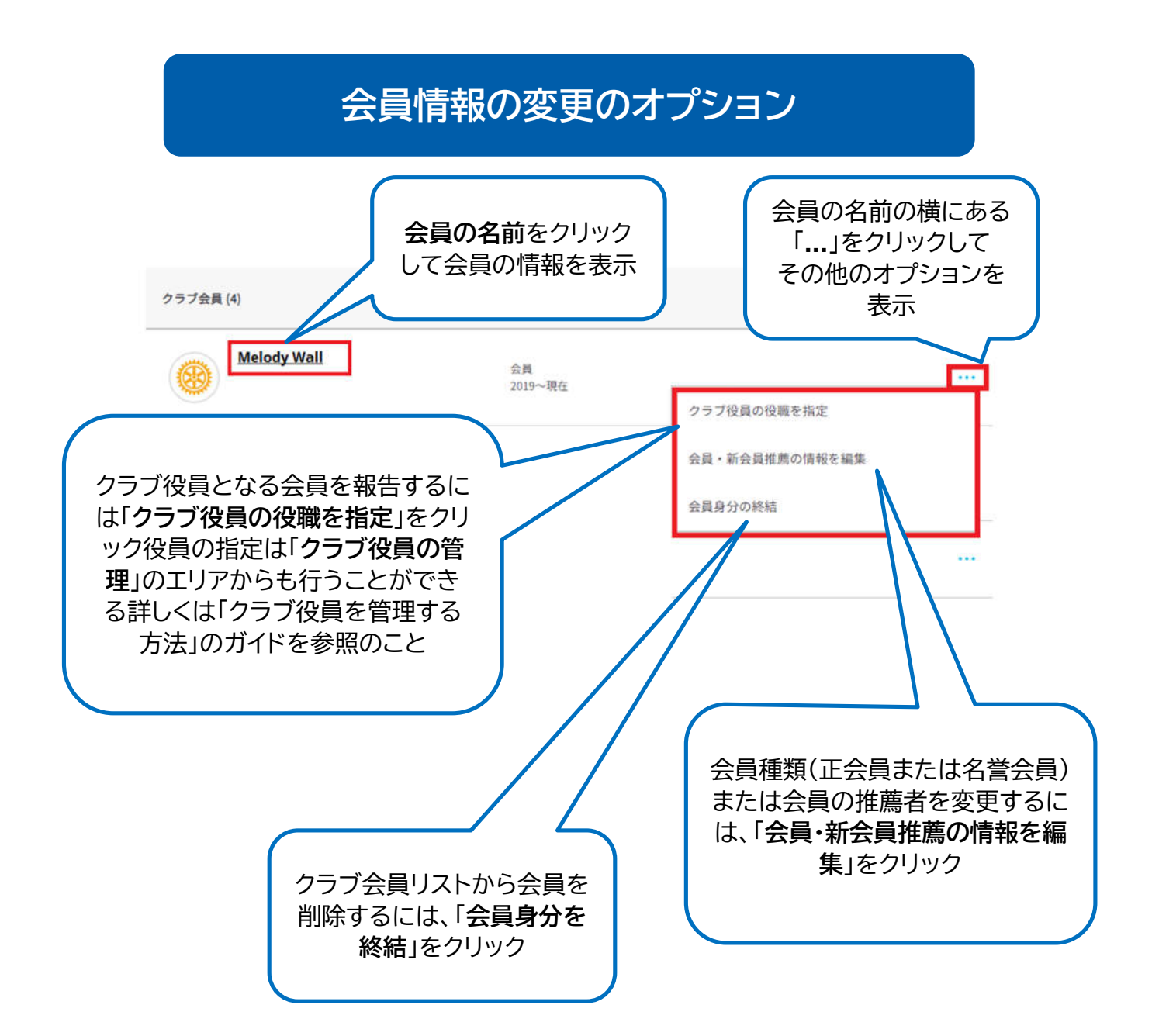

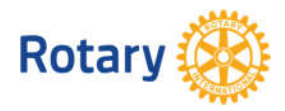

My ROTARY でクラブ会員を管理する方法 4 | 2023

#### 会員詳細の変更

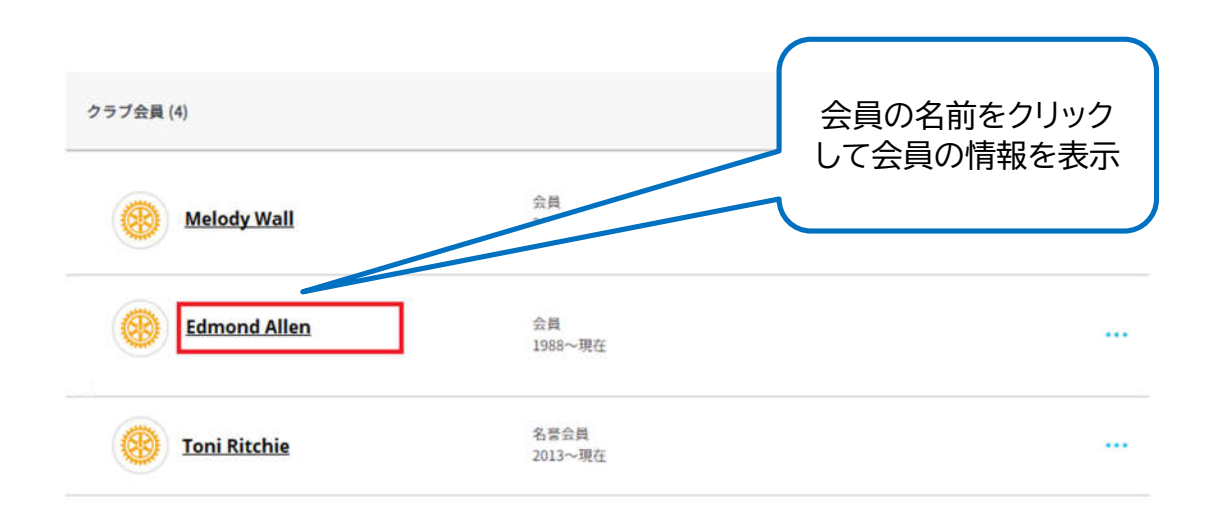

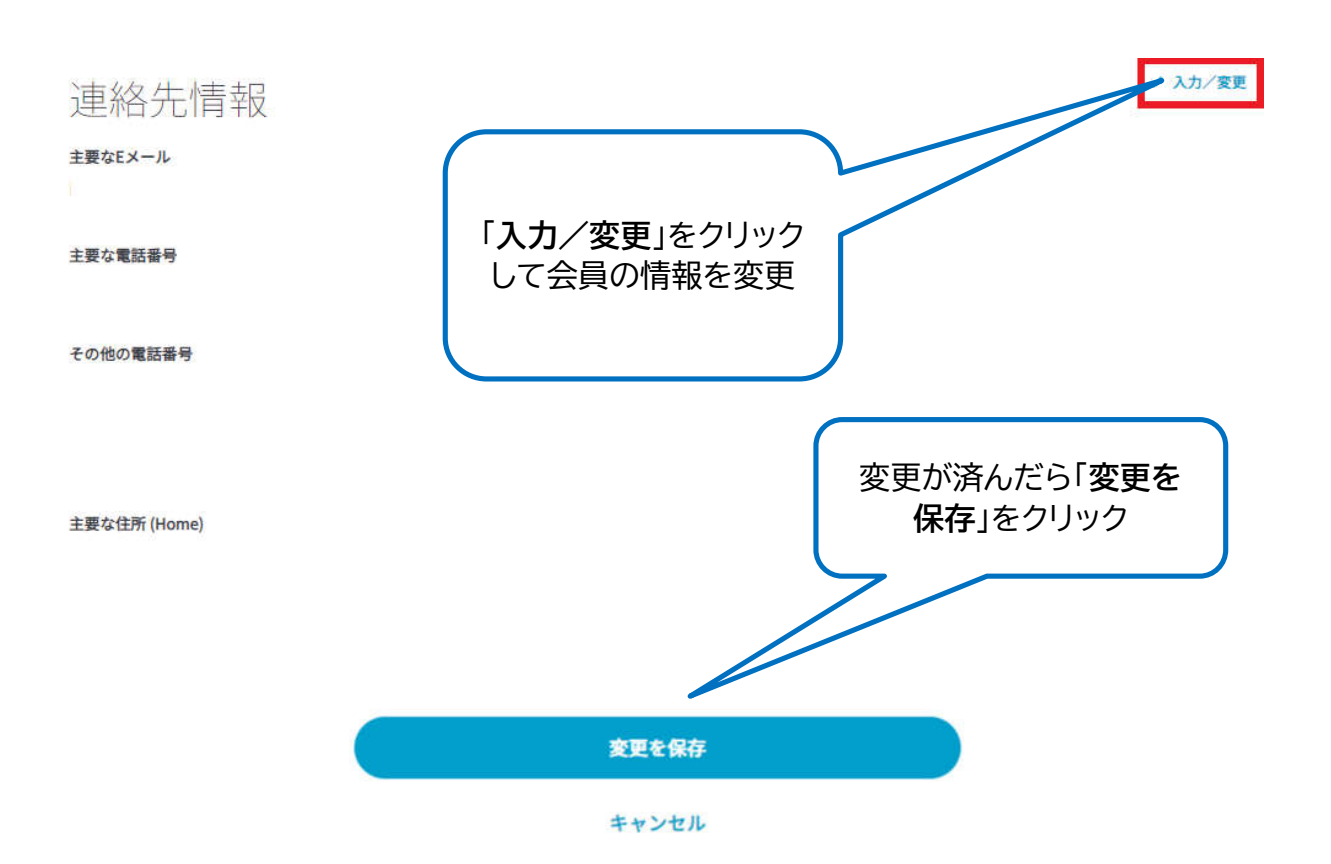

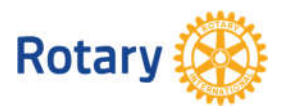

My ROTARY でクラブ会員を管理する方法 5 | 2023

#### 会員種類と推薦者の変更

| ラブ会員 (4)     |               | 役割 💙  会員としての状況、 |
|--------------|---------------|-----------------|
| Melody Wall  | 会員<br>2019~現在 |                 |
|              |               | クラブ役員の役職を指定     |
|              | ■・新会員推薦の情 ~   | 会員・新会員推薦の情報を編集  |
| 報            | を編集」をクリック     | 会員身分の終結         |
| Toni Ritchie |               |                 |

| Evanston                                                                                                    |    |                            |                                                               |
|----------------------------------------------------------------------------------------------------|----|----------------------------|---------------------------------------------------------------|
| ロータリークラブ                                                                                                    |    |                            |                                                               |
| クラブの詳細 会員 Membership Candidates                                                                                  | 財務 | レポート                       | 目標                                                            |
| く 戻る 1/2ステップ                                                                                                    |    |                            |                                                               |
| 会員情報を変更/修正                                                                                                    |    |                            |                                                               |
| Melody Wall<br>Evanston (ロータリークラブ)<br>Illinois, United States<br>名誉会員に変更<br>会員種類<br>Member<br>入会日<br>21 Feb 2019 |    | 会員に<br>合、リス<br>つまで選<br>済んだ | 推薦者がいた場<br>へトから名前を二<br>選択可能。入力が<br>ら「 <b>変更を保存</b> 」<br>をクリック |
| 推薦者:                                                                                                    |    |                            |                                                               |
| Select 🗸                                                                                                    |    |                            |                                                               |
| 推薦者は2名まで                                                                                                    |    |                            |                                                               |
| 変更を保存                                                                                                    |    |                            |                                                               |
| キャンセル                                                                                                    |    |                            |                                                               |

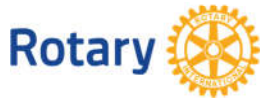

My ROTARY でクラブ会員を管理する方法 6 | 2023

### Evanston

ロータリークラブ

| クラブの詳細 会員                                                                                                    | Membership Candidates 財務                                           | レポート 目標                                   |                                                           |
|----------------------------------------------------------------------------------------------------|--------------------------------------------------------------------|-------------------------------------------|-----------------------------------------------------------|
| < 戻る   1/2ステップ<br>会員情報を変<br>Melody Wall                                                                                            | 更/修正                                                               | 「名誉:<br>会員か                               | <b>会員に変更</b> 」をクリックして、正<br>、ら名誉会員に変更。その後、別<br>のページに移動します。 |
| Illinois, United Stat<br>名誉会員に変更<br>会員種類<br>Member<br>入会日<br>21 Feb 2019<br>推薦者:<br>- Select                                       | 25                                                                 | ~                                         |                                                           |
| <b>変更</b><br>ませン<br>・<br>この会員は今後役職<br>・<br>たり<br>(別)<br>この会員は今後役職<br>・<br>・<br>・<br>・<br>・<br>・<br>・<br>・<br>・<br>・<br>・<br>・<br>・ | <b>2 保存</b><br><b>・セル</b><br>こ就くことはできません<br>より、この会員が役員職を務める資格がなくなる | るほか、現在就いてい                                | る役職と今後の役職から除外されることになります。                                  |
| 有効日*<br>11 Aug 2023                                                                                                    |                                                                    |                                           | 会員種類を変更する場合、「 <b>有効日</b> 」は<br>現在の日付となり、自動的に表示され<br>ます。   |
|                                                                                                    | キャンマル<br>「 <b>変更を保存</b> 」をクリック。<br>この会員をロータリーの<br>きなくな             | 」<br>,この変更を<br>役職に任命 <sup>-</sup><br>います。 | 行った場合、<br>することはで                                          |
| Rotary 🛞                                                                                                    |                                                                    | My ROTARY                                 | (でクラブ会員を管理する方法 7   2023                                   |

#### 会員の削除

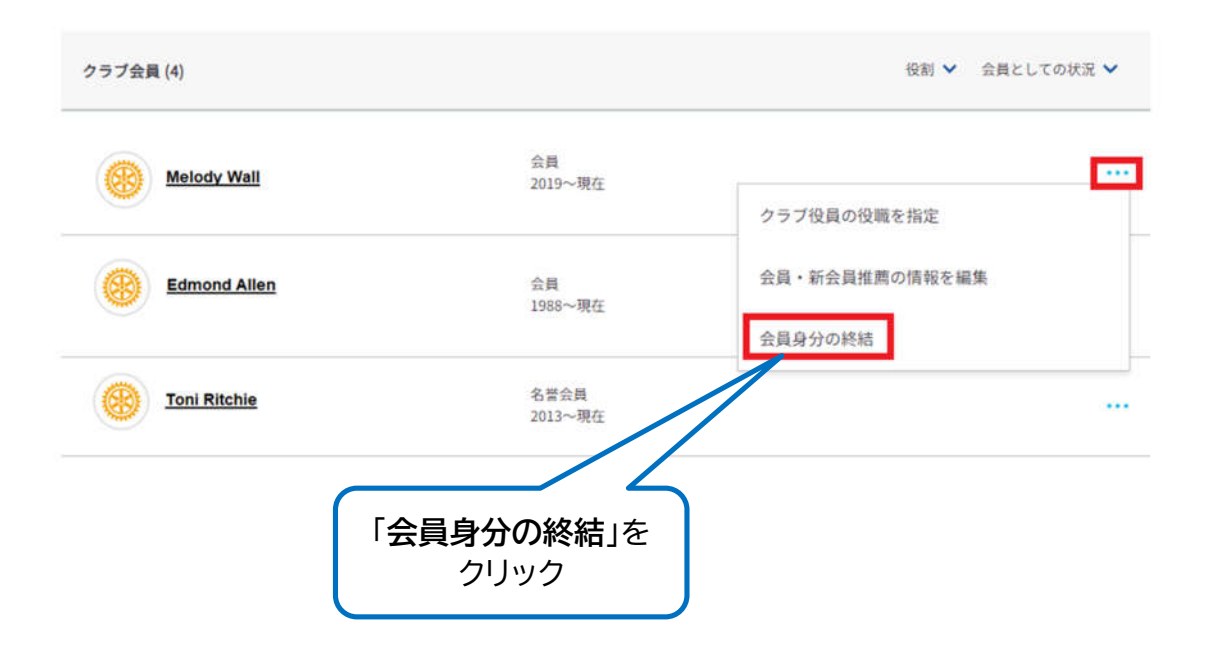

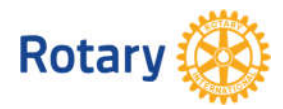

My ROTARY でクラブ会員を管理する方法 8 | 2023

# 退会の詳細を入力

退会理由と退会日を選び、この情報の使用についてお読みください。

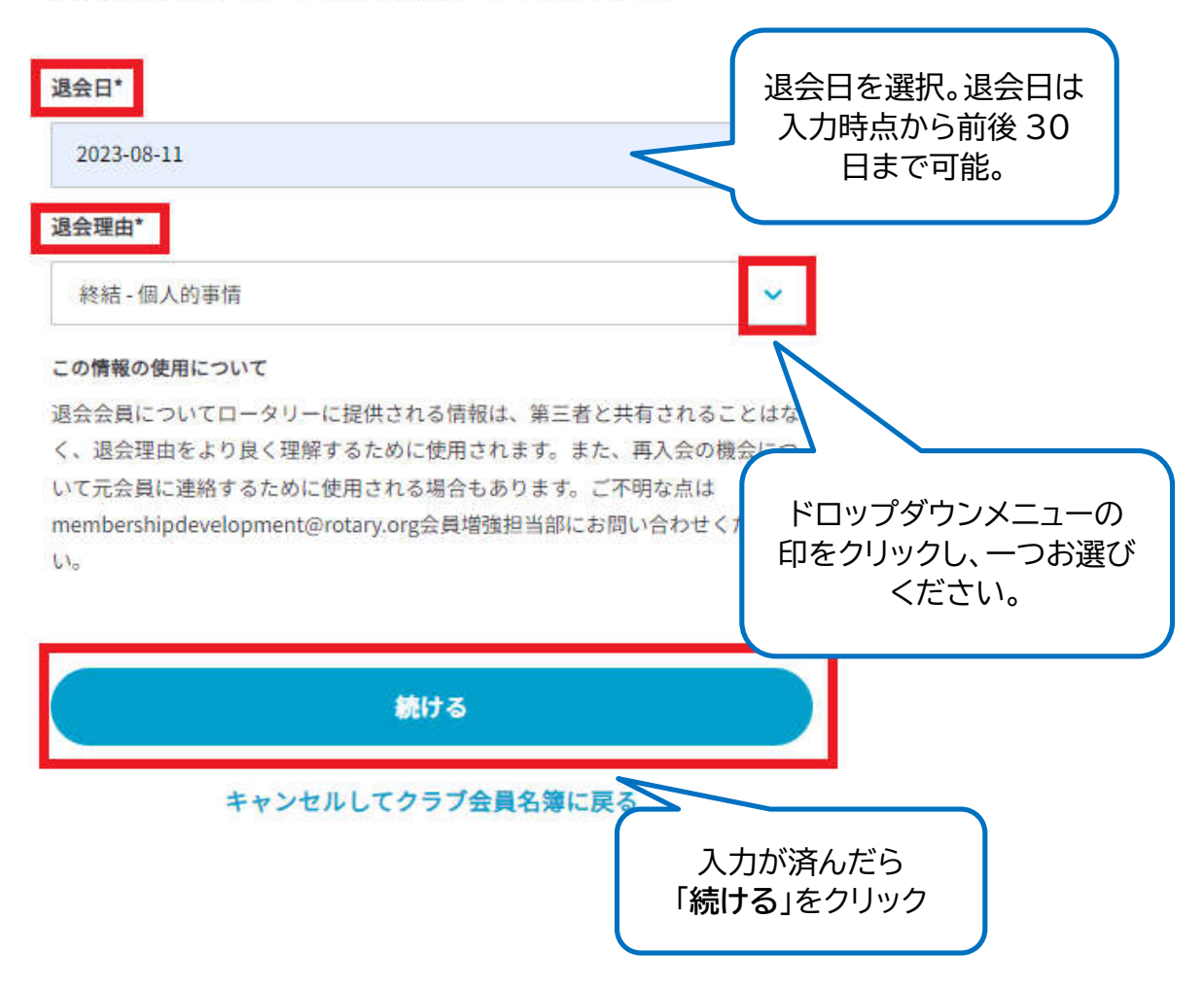

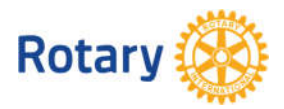

My ROTARY でクラブ会員を管理する方法 9 | 2023

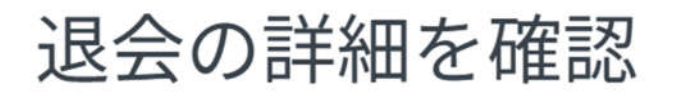

この会員の退会の詳細をご確認ください。

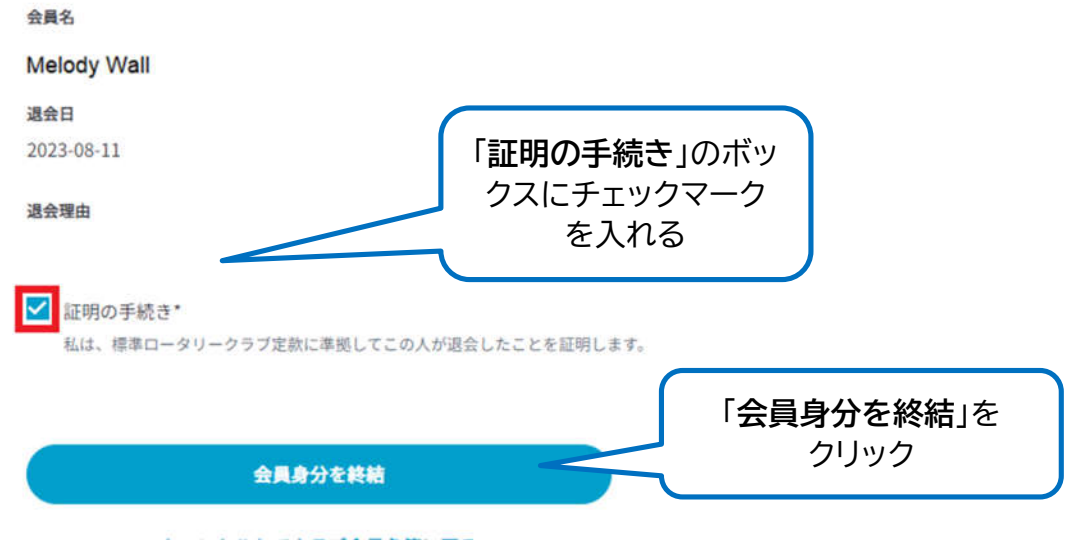

キャンセルしてクラブ会員名簿に戻る

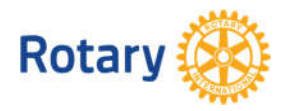

My ROTARY でクラブ会員を管理する方法 10 | 2023